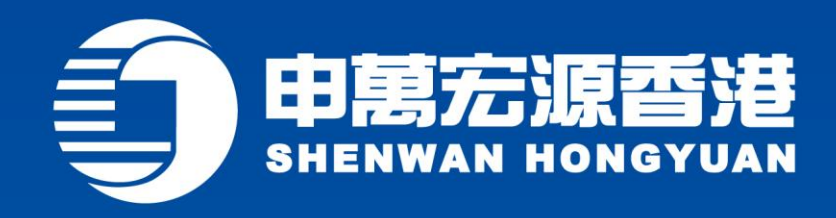

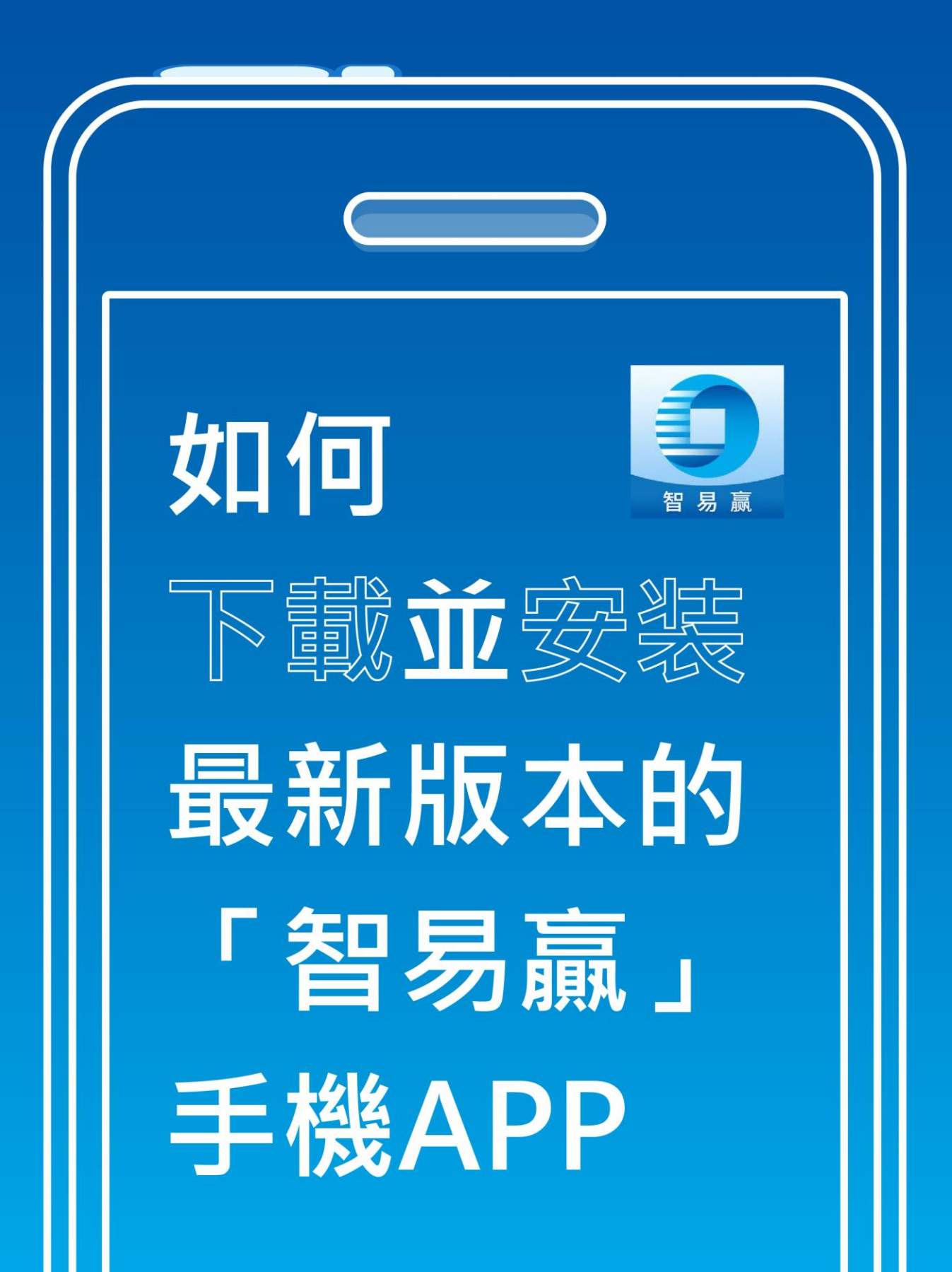

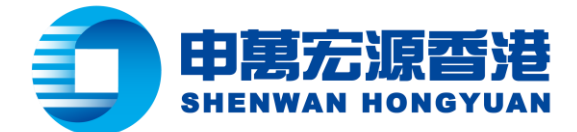

# 目錄

| • | iOS 🖡 | 用戶下載「智易贏」手機 APP                            | 3  |
|---|-------|--------------------------------------------|----|
| • | 中國    | 大陸以外地區 Android 用户下載「智易贏」手機 APP             | 4  |
| • | 中國    | 大陸地區 Android 用户以 APK 下載並安裝最新版本的「智易贏」手機 APP | 5  |
|   | I.    | 設置設備綁定                                     | 8  |
|   | II.   | 啟用指紋識別                                     | L2 |
| • | 網上統   | 综合戶口服務 - 忘記登入帳戶或登入密碼                       | L6 |
|   | I.    | 忘記登入帳戶                                     | L6 |
|   | II.   | 忘記登入密碼                                     | 18 |

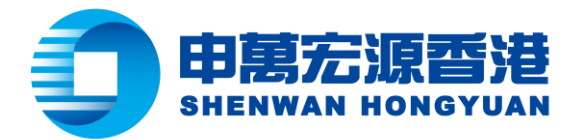

# • iOS 用戶下載「智易贏」手機 APP

方法一: iOS 用戶可以直接在 App Store 中搜索「智易贏」、「Shenwan Hongyuan (HK)」、「SWS」、「SWHY」或「申萬宏源(香港)」,以下載或升級至最新版本的申 萬宏源(香港)「智易贏」手機行情交易軟件。

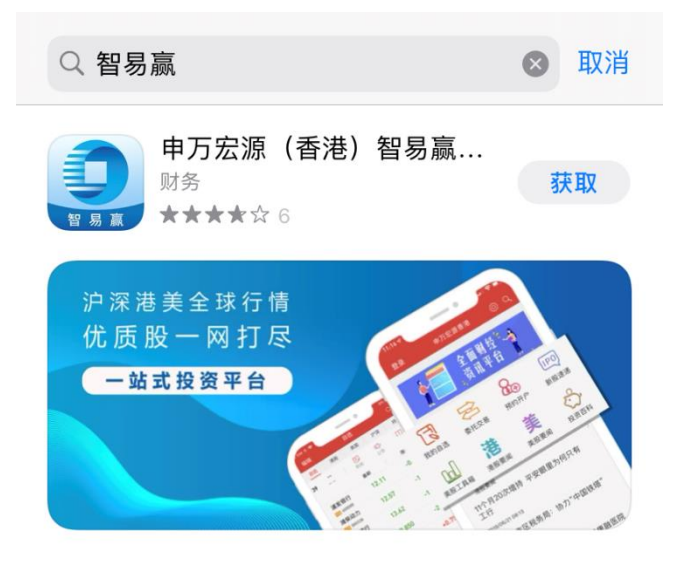

方法二:掃描以下二維碼到 App Store 下載

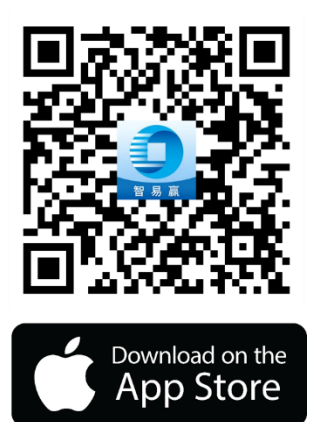

方法三:按 App Store 連結下載 https://apps.apple.com/tw/app/id1444270357

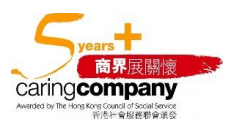

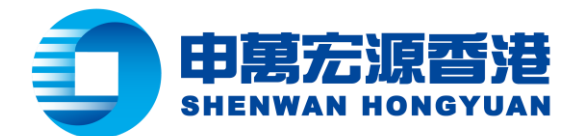

# 中國大陸以外地區 Android 用户下載「智易贏」手機 APP

中國大陸以外地區 Android 用户可使用以下方式獲取最新版本的申萬宏源(香港)「智易 贏」手機行情交易軟件。

方法一:用戶可以直接在 Google Play 中直接搜索「智易贏」、「Shenwan Hongyuan (HK)」「SWS」「SWHY」或「申萬宏源(香港)」 以下載或升級至最新版本的 「智易贏」手機APP。

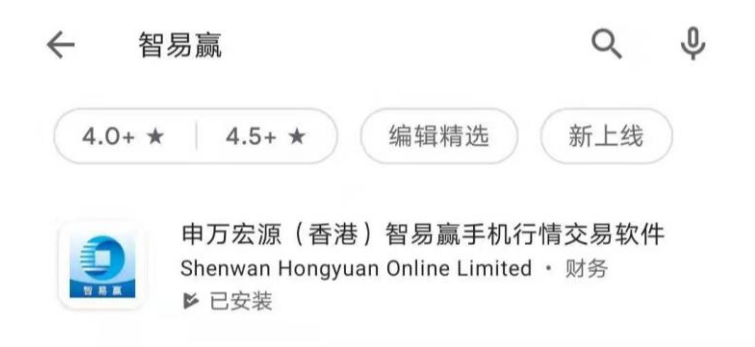

方法二:掃描以下二維碼到 Google Play 下載

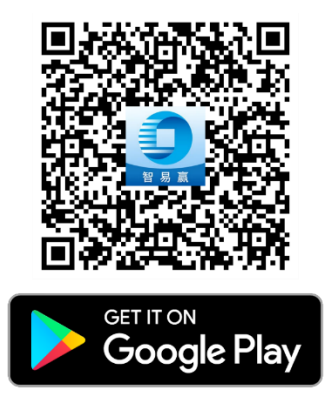

方法三:按 Google Play 連結下載

https://play.google.com/store/apps/details?id=com.hexin.plat.android.HKHY.shen wanSecurity

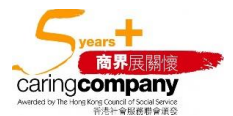

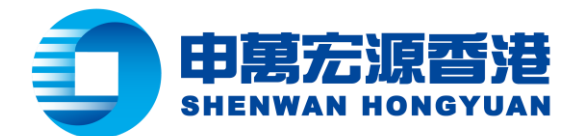

# • 中國大陸地區 Android 用户以 APK 下載並安裝最新版本的「智易

# 贏」手機 APP

步驟一:如用戶手機中已有舊版本的「智易贏」手機 APP, 建議先刪除。

步驟二: 複製下面的 APK 檔連結, 並貼到手機任何流覽器的地址欄中, 並點擊「前往」按 鈕。 https://www.swhyhk.com/storage/app/media/applicationdownload/apk/swhyhk\_zhiyiying.apk

步驟三:確認下載, APK 檔案便會自動開始下載到手機中。

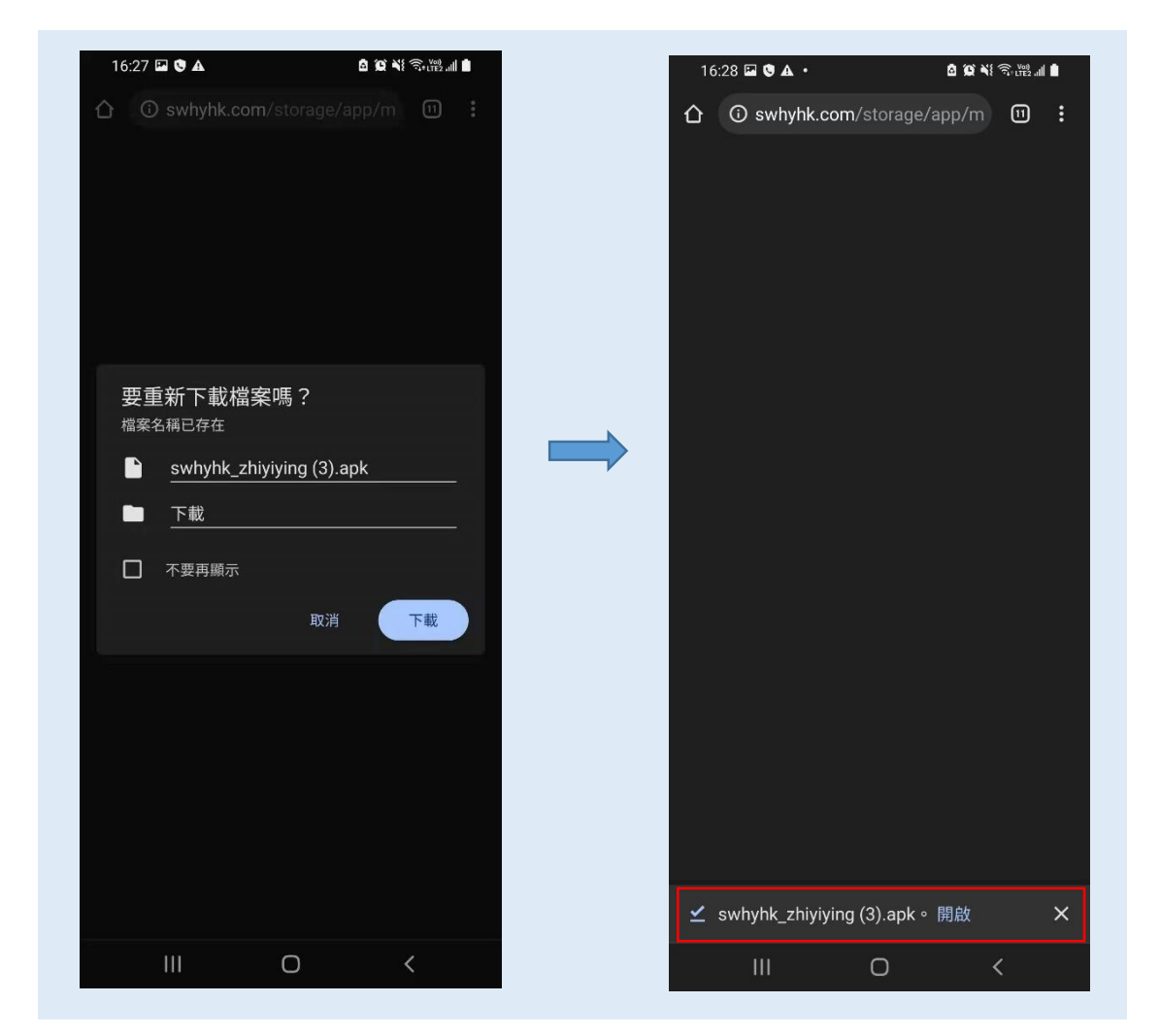

或掃描右邊二維碼下載 APK

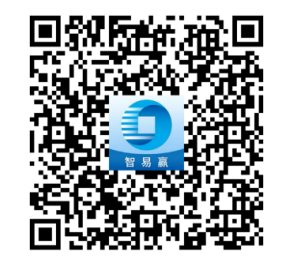

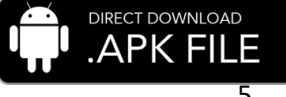

香港軒尼詩道 28 號 19 樓 Level 19, 28 Hennessy Road, Hong Kong 電話 Tel: (852) 2509 8333 | 傳真 Fax: (852) 2509 0018 | 網址 Website: www.swhyhk.com

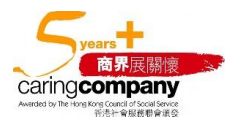

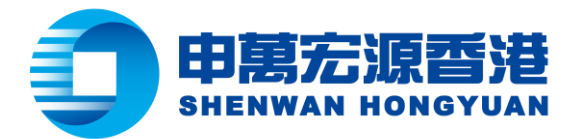

步驟四:當下載完成後,點擊「確定」按鈕,並開始安裝應用程式。

### 步驟五:點擊「安裝」。

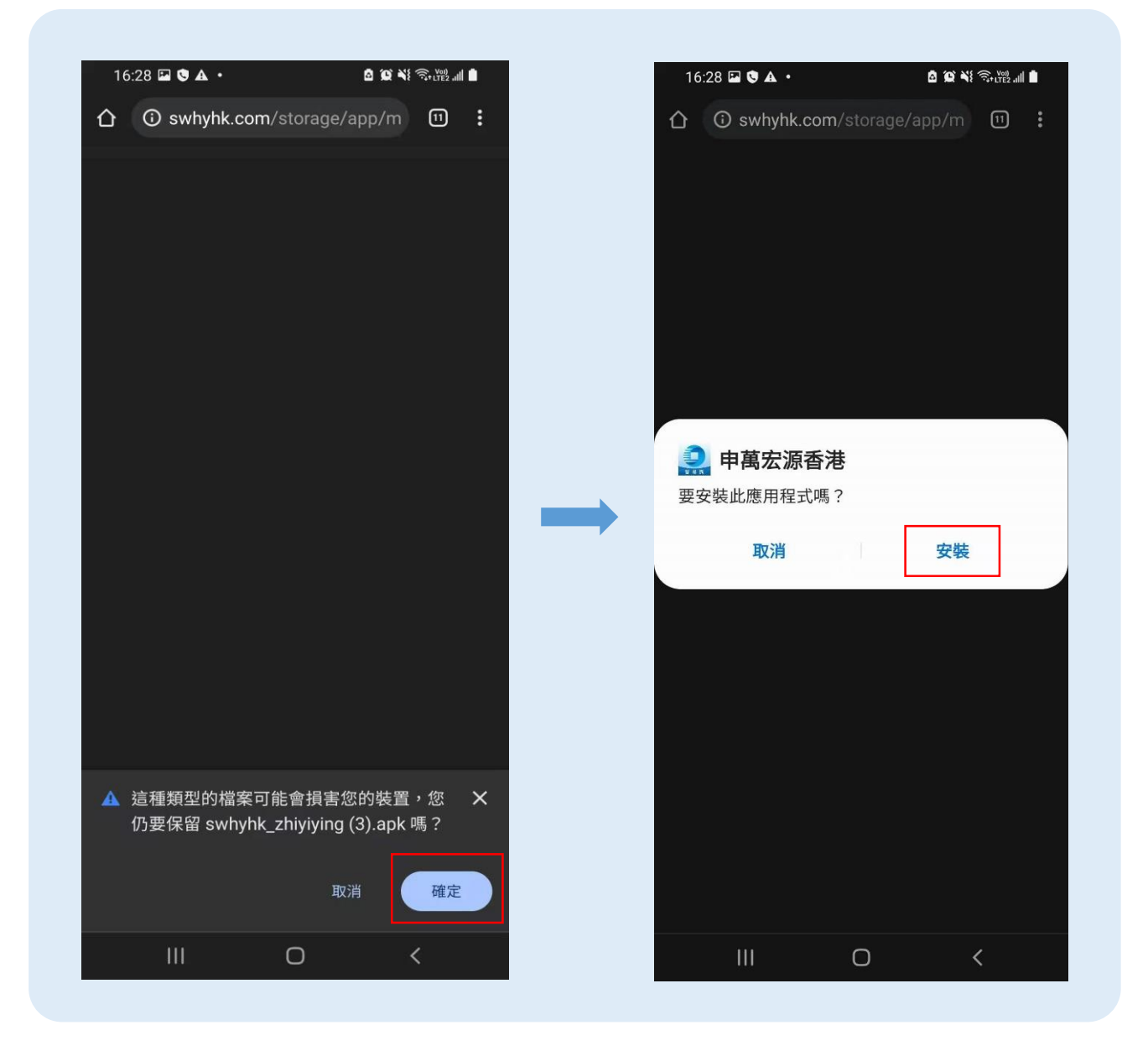

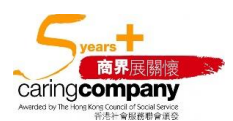

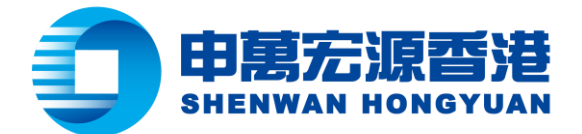

步驟六:當「智易贏」手機 APP 安裝成功之後,可以選擇「完成」完成此次安裝,或者選擇「開 **啓」**直接打開手機 APP。

| 下載    | Ż                                      |                                | \$                | Q     | × |
|-------|----------------------------------------|--------------------------------|-------------------|-------|---|
| 已使用   | 406.39 MB (共 110.                      | 59 GB)                         |                   |       |   |
|       | 我的檔案                                   |                                | 離線                | 探索    |   |
| × 4   | 全部 📃 圖片                                | <b>③</b> 網頁                    | Į                 | 其他    |   |
| 剛剛宇   | 記成                                     |                                |                   |       |   |
|       | swhyhk_zhiyiy<br>48.72 MB • wwv        | ving (2).ap                    | ok<br>om          |       | : |
| 記史    | <b>申萬宏源香</b><br><sup>裝應用程式。</sup>      | 巷                              |                   |       |   |
|       | 完成                                     |                                | 開啟                |       |   |
| 3     | Free Project P<br>35.93 kB • 4996      | nan Temp<br>18482.keyv         | iate<br>vordblock | s.com | : |
| 2021  | 年8月29日                                 |                                |                   |       |   |
|       | <b>309_202108 (</b><br>155 kB • www.lo | 1 <b>).pdf</b><br>sd.gov.hk    |                   |       | : |
| 2021: | 年8月27日                                 |                                |                   |       |   |
|       | H2108250492<br>98.10 kB • www          | 2 <b>17.pdf</b><br>.hktvmall.c | om                |       | : |
| 2021: | 年8月26日                                 |                                |                   |       |   |
|       | 969A.pdf                               | nwstbus co                     | om hk             |       | : |
|       | Ш                                      | 0                              |                   | <     |   |

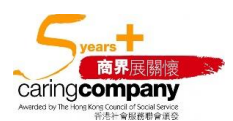

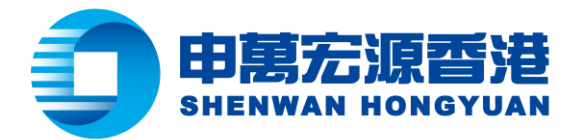

#### 設置設備綁定 1.

步驟一:當第一次打開「智易贏」手機 APP 時,點擊「同意」按鈕以接受用户協議。 步驟二:點擊左上角的「登錄」按鈕,以此來登錄行情伺服器。

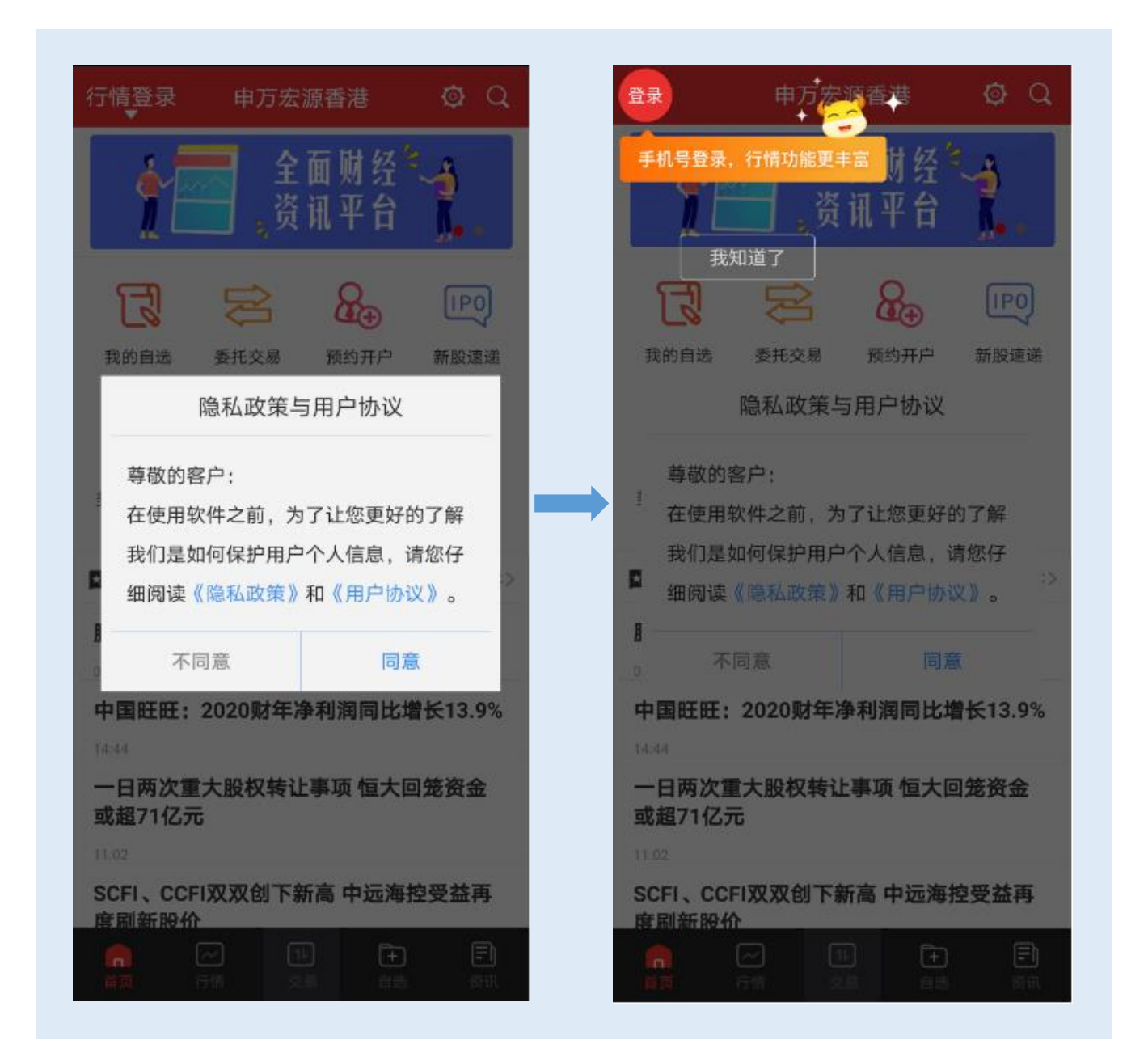

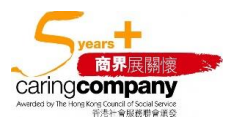

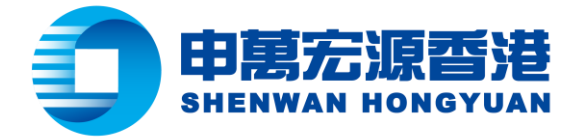

步驟三:根據用户開戶時填寫的手機號類型,選擇中國大陸或者中國香港的區號。

步驟四:輸入手機號。

步驟五:點擊「獲取驗證碼」。

步驟六: 輸入手機接收到的驗證碼, 並點擊「登錄」, 並可以登錄到行情服務器中。

| 行情登錄                                                  | 關閉                   | 行情登錄                                       | 關昂                   |
|-------------------------------------------------------|----------------------|--------------------------------------------|----------------------|
| <b>賬號</b>                                             |                      | 賬號                                         |                      |
| 中国大陆+86 个 請輸入您有效的手機號                                  |                      | 中国香港+852 > 8888888                         |                      |
| 中国大陆+86                                               |                      | 驗證碼                                        |                      |
| 中国香港+852 獲取驗證碼                                        | 5                    | 請輸入驗證碼 獲                                   | 取驗證碼(58)             |
| 登錄                                                    |                      | 登錄                                         |                      |
| 未註冊用戶或者忘記驗證碼,請在輸入有效的手機號後<br>擊"獲取驗證碼",我們將以短信方式將驗證碼發送到您 | と<br>と<br>點<br>(的手機) | 未註冊用戶或者忘記驗證碼,請在輸入有<br>擊"獲取驗證碼",我們將以短信方式將驗: | 效的手機號後點<br>證碼發送到您的手樣 |
| 🕗 我已閱讀《申萬宏源(香港)交易軟件免責聲明                               | ) <b>》</b>           | 🕑 我已閱讀《申萬宏源(香港)交易轉                         | 次件免責聲明》              |
| 🕗 我已閱讀《申萬宏源(香港)交易軟件用戶協議                               |                      | < 我已閱讀《申萬宏源(香港)交易轉                         | 次件用戶協議》              |
| Ӯ 我已閱讀《申萬宏源(香港)交易軟件隱私政策                               | : »                  | e <sub>提示</sub>                            |                      |
|                                                       |                      | 注册成功                                       |                      |
|                                                       |                      |                                            |                      |
|                                                       |                      |                                            |                      |
|                                                       |                      |                                            | 確定                   |
|                                                       |                      |                                            |                      |

### 步驟七: 接著, 再點擊頁面下方的「**交易」**按鈕。

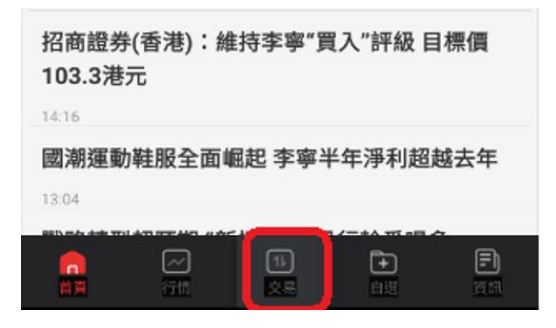

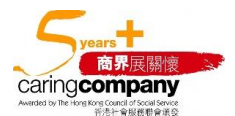

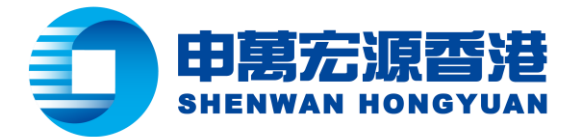

步驟八:輸入登錄名及密碼。其中登錄名通常為9位數字。填寫完成後,點擊「登錄」按鈕。

| <     | 委托登录     |     |
|-------|----------|-----|
| E S R | 申萬宏源香港   |     |
| 8     | Testing4 | ~   |
| ę     | •••••    | >_~ |
|       | 登錄       |     |
|       |          |     |

步驟九:點擊「同意」 按鈕

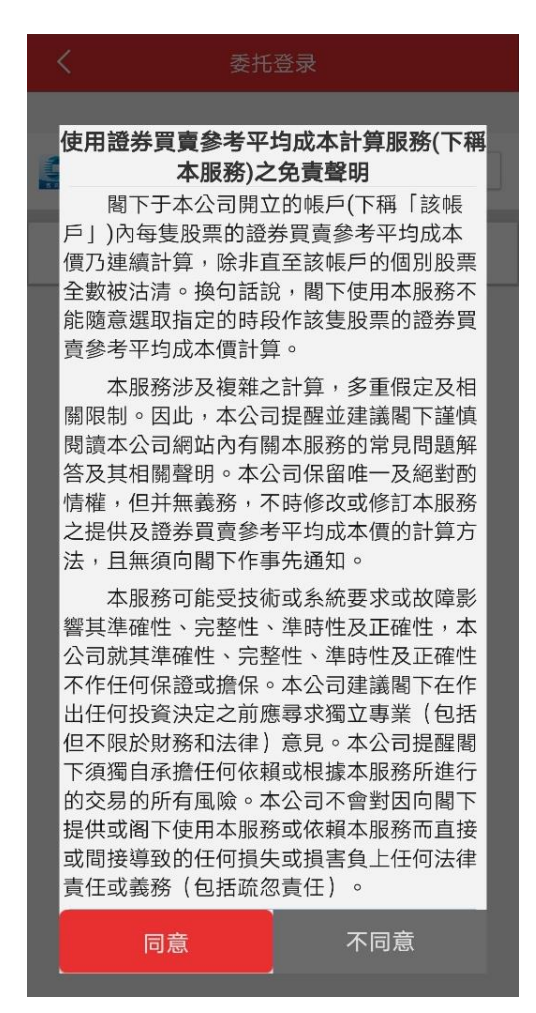

商界展 caringcompany

香港軒尼詩道 28 號 19 樓 Level 19, 28 Hennessy Road, Hong Kong 電話 Tel: (852) 2509 8333 | 傳真 Fax: (852) 2509 0018 | 網址 Website: www.swhyhk.com

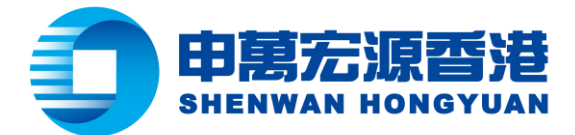

步驟十:選擇「允許」申萬宏源香港獲取設備資訊。

| B                               |
|---------------------------------|
| 是否允许" <b>申万宏源香港</b> "拨打电话和管理通话? |
| 允许                              |
| 拒绝                              |
| 拒绝,不要再询问                        |

步驟十一:按照預設選項「永久有效」設定設備綁定有效期。用戶也可以自行選擇其他綁定有效 期。點擊「**確定」**按鈕。

| 设备登记                           |
|--------------------------------|
| 设备登记可以提高委托登录安全性。<br>设备登记有效期选择: |
| 一日有效                           |
| 七日有效                           |
| 30日有效                          |
| 永久有效 🛛 🛛                       |
| 确定                             |

**步驟十二:**當設備綁定成功後,會彈出一條系統提示信息。點擊「確定」。

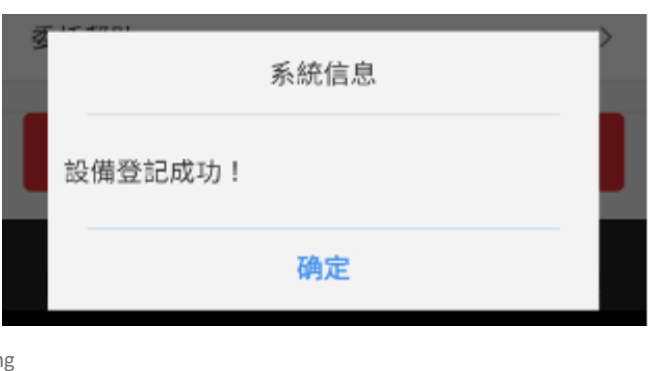

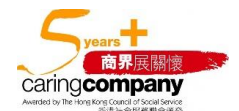

香港軒尼詩道 28 號 19 樓 Level 19, 28 Hennessy Road, Hong Kong

電話 Tel: (852) 2509 8333 | 傳真 Fax: (852) 2509 0018 | 網址 Website: www.swhyhk.com

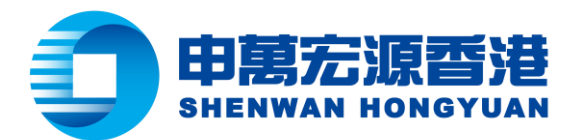

#### 啟用指紋識別 ΙΙ.

步驟一:當用户未設置指紋識別時,系統在每次登錄時都會跳出提示,通知用戶可以去設置指紋 登錄。點擊「**確定」**。

| 溫馨提示                                             |
|--------------------------------------------------|
| 当前账号没有在本设备上绑定,您可以密码登<br>录后开启设备绑定哦!否则指纹登录无法使<br>用 |
| 確定                                               |

步驟二:利用用戶名及密碼登錄交易界面。

步驟三:點擊以啟用「指紋登錄」。

|                  | 港美股委           | <b>長托首页</b>                             | 刷新               |
|------------------|----------------|-----------------------------------------|------------------|
| 申萬宏源证券(          | 香港)賬戶:         | 8888888                                 | •                |
| 港幣帳戶▼            | (i)            |                                         | 3 mart           |
| 前收市總市值           | 前收了            | 5盈虧<br>-                                | 可用資金<br>         |
| 近                | <b>辻</b><br>賣出 | <b>ট</b><br>改撤單                         | 戸持倉              |
| <b>尼</b><br>委托查询 | <b>」</b> 成交查询  | <b>)</b><br>资金往来                        | <b>运</b><br>股票往来 |
| 全球市場交易           | 1              |                                         | >                |
| 设备登记             |                |                                         |                  |
| 指纹登录             |                |                                         |                  |
| 修改密碼             |                |                                         | >                |
| 委託幫助             |                |                                         | >                |
|                  | 泪山             | 禾红                                      |                  |
|                  |                | • • • • · · · · · · · · · · · · · · · · | <b>戸)</b><br>寛訊  |

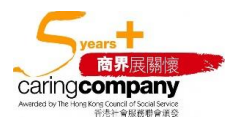

香港軒尼詩道 28 號 19 樓 Level 19, 28 Hennessy Road, Hong Kong 電話 Tel: (852) 2509 8333 | 傳真 Fax: (852) 2509 0018 | 網址 Website: www.swhyhk.com

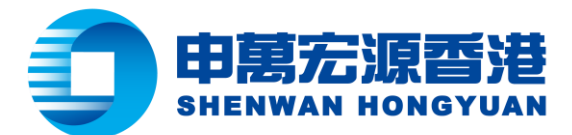

步驟四:點擊「**立即開通」**以啟用指紋認證功能。

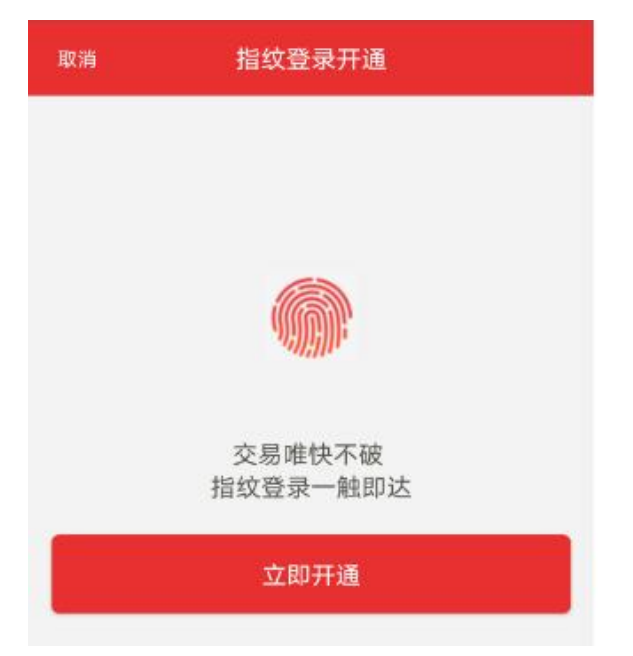

步驟五:點擊「同意」以繼續。

| 提示<br>开通指纹登录:本手机设备验证过的指纹登<br>录交易,等同客户本人进行登录交易 |    | 交易唯快不破                                  |    |  |  |  |
|-----------------------------------------------|----|-----------------------------------------|----|--|--|--|
| 开通指纹登录:本手机设备验证过的指纹登录交易,等同客户本人进行登录交易           | 提示 |                                         |    |  |  |  |
| 不同音 同音                                        | l  | 开通指纹登录:本手机设备验证过的指纹登<br>录交易,等同客户本人进行登录交易 |    |  |  |  |
|                                               |    | 不同意                                     | 同意 |  |  |  |

步驟六:使用手機認證過的指紋來驗證指紋,便可完成指紋識別功能的開啟。

| 請按壓螢幕內指紋辨識器辨識指紋 | 全球市场交易 | >               |
|-----------------|--------|-----------------|
|                 | 设备登记   |                 |
|                 | 指纹登录   |                 |
|                 | 修改密码   | >               |
|                 | 委托帮助   | >               |
| ×               |        | <b>王)</b><br>资讯 |

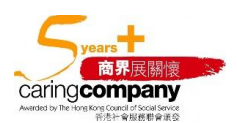

香港軒尼詩道 28 號 19 樓 Level 19, 28 Hennessy Road, Hong Kong 電話 Tel: (852) 2509 8333 | 傳真 Fax: (852) 2509 0018 | 網址 Website: www.swhyhk.com

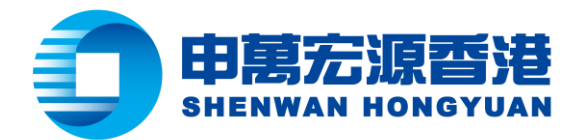

步驟七:退出並重新登錄應用,可以發現現在已經可以通過指紋識別直接登錄了。

| く 委托登录                                                   | < ∞托登录                                                                                                    |
|----------------------------------------------------------|----------------------------------------------------------------------------------------------------|
|                                                          |                                                                                                    |
| ● 申万宏源香港<br>客户号 Testing4                                 | 使用證券買賣參考平均成本計算服務(下<br>本服務)之免責聲明<br>國下于本公司開立的編戶(下稱「該編                                                                                                    |
| 切换账号                                                     | 高下了本公司的立时帳戶(下稱 1款帳<br>戶」)內每隻股票的證券買賣參考平均成才<br>價乃連續計算,除非直至該帳戶的個別股<br>全數被沽清。換句話說,閣下使用本服務<br>能隨意選取指定的時段作該隻股票的證券<br>賣參考平均成本價計算。                                                                                                    |
|                                                          | 本服務涉及複雜之計算,多重假定及<br>關限制。因此,本公司提醒並建議閣下謹<br>閱讀本公司網站內有關本服務的常見問題<br>答及其相關聲明。本公司保留唯一及絕對<br>情權,但并無義務,不時修改或修訂本服<br>之提供及證券買賣參考平均成本價的計算<br>法,且無須向閣下作事先通知。                                                                                         |
|                                                          | 本服務可能受技術或系統要求或故障<br>響其準確性、完整性、準時性及正確性,<br>公司就其準確性、完整性、準時性及正確<br>不作任何保證或擔保。本公司建議閣下在<br>出任何投資決定之前應尋求獨立專業(包<br>但不限於財務和法律)意見。本公司提醒<br>下須獨自承擔任何依賴或根據本服務所進<br>的交易的所有風險。本公司不會對因向閣<br>提供或阁下使用本服務或依賴本服務而直<br>或間接導致的任何損失或損害負上任何法<br>責任或義務(包括疏忽責任)。 |
|                                                          | 同意不同意                                                                                                    |
| □     □     □     □       首页     行情     交易     自选     資讯 |                                                                                                    |

步驟八:應用程式會讓用户提供指紋以供系統識別。

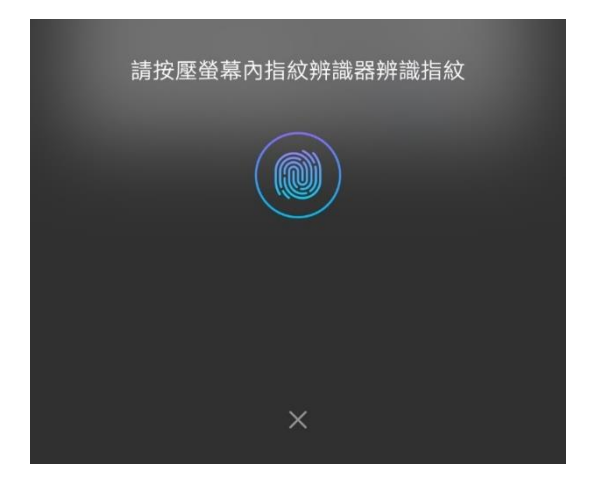

14

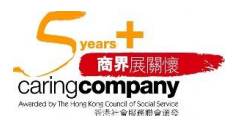

香港軒尼詩道 28號 19樓 Level 19, 28 Hennessy Road, Hong Kong 電話 Tel: (852) 2509 8333 | 傳真 Fax: (852) 2509 0018 | 網址 Website: www.swhyhk.com

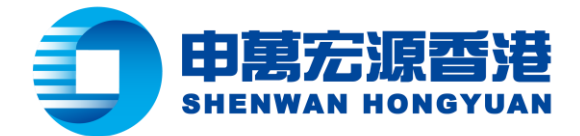

**步驟九**:用戶便能成功登錄到帳戶中。

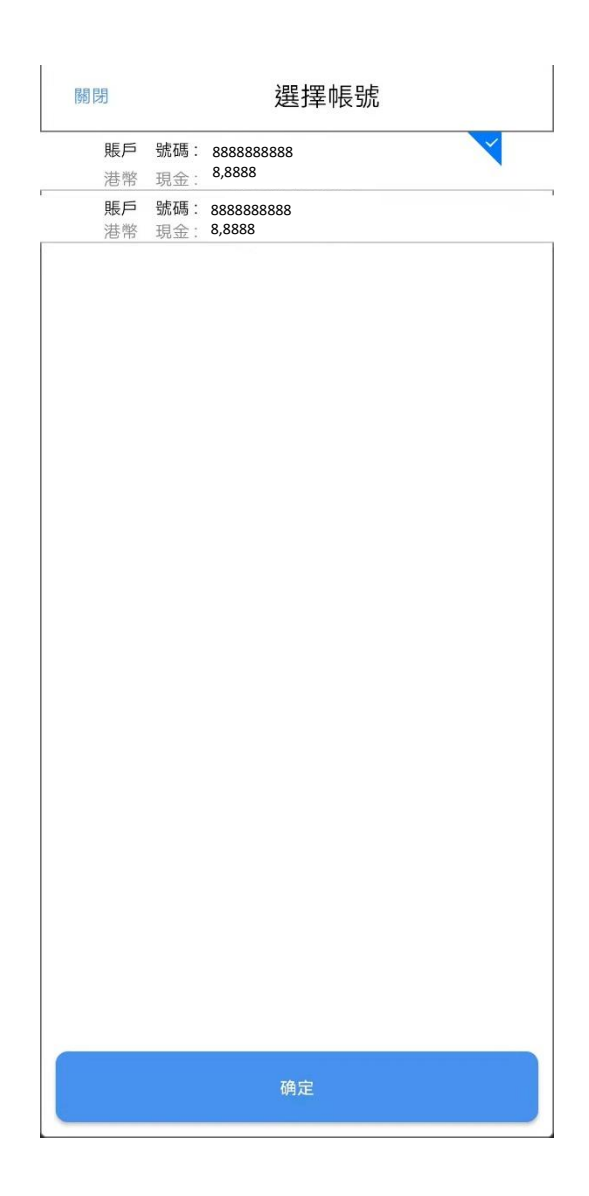

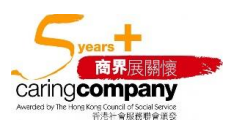

香港軒尼詩道 28 號 19 樓 Level 19, 28 Hennessy Road, Hong Kong 電話 Tel: (852) 2509 8333 | 傳真 Fax: (852) 2509 0018 | 網址 Website: www.swhyhk.com

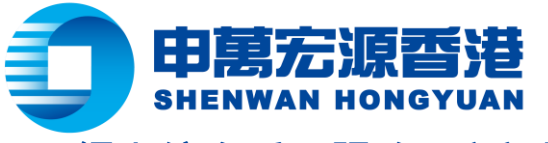

# 網上綜合戶口服務 - 忘記登入帳戶或登入密碼

## 客戶請到此連結:https://portal.sywg-online.com/index

| 一申萬宏源證券(香港)有限公司 Shenwan Hongyuan Securities (H.K.) Limited                                                                                                    |                                                                                                    | 繁 简 EN                                                                                                    |
|----------------------------------------------------------------------------------------------------|----------------------------------------------------------------------------------------------------|----------------------------------------------------------------------------------------------------|
| CONSOLIDA                                                                                                    | ATED e-SERVICE<br>網上綜合戶口服務                                                                                 | Bissies<br>Last basirers                                                                                                    |
| 如閣下是首次登入?<br>請點學 <u>此處</u> 設置密碼<br>登入                                                                                                    | 更新個人聯絡意識                                                                                                   | j sws                                                                                                    |
| 登入帳戶                                                                                                    | RUR WE                                                                                                    | 從此變得更輕鬆方便,                                                                                                    |
| <u>宣報</u><br>忘記登入帳戶   忘記登入密碼                                                                                                    | <b>在開交易相關的</b>                                                                                             | 2. 1977年11月19日 1997年19月1日 1997年19月1日 19月1日 19月1日 19月1日 19月1日 19月1日 19月1日 19月1日 19月1日 19月1日 19月1日 19月1日 19月1日 19月1日 19月1日 19月1日 19月1日 19月1日 19月1日 19月1日 19月1日 19月1日 19月1日 19月1日 19月1日 19月1日 19月1日 1月1日 1 |
| <b>重要訊息:</b><br>為減低客戶網上交易帳戶被非法登入和引起金錢損失的威脅,Go.Portal 用<br><b>Important Notes:</b><br>To reduce the threat of unauthorized access of user login ID, and sufferin | 如款了解更多比项股格的鲜情,讓就發展下之客戶<br>戶請定時更改登入帳戶密碼。 如有疑問,請即聯絡<br>ng from financial loss, Go.Portal users are highly re | 電理或數電客戶服務兼律: (852) 2250-8288 1 2<br>客戶服務或技術支援限進。謝謝。<br>ccommended to update login password in a regular basis.                                                                                                    |

#### Ι. 忘記登入帳戶

## 步驟一:身份驗證

請填寫身份文件號碼、出生日期、帳戶已登記的電郵地址及驗證碼。

| 申萬宏源證券(香港)有限公司<br>Shenwan Hongyuan Securities (H.K.) Limited<br>CONSOL | DATED e-SERVIC<br>網上綜合戶口服                            | <ul> <li>         ※  筒   EN         <ul> <li></li></ul></li></ul> |
|------------------------------------------------------------------------|------------------------------------------------------|-------------------------------------------------------------------|
| 忘記登入賬戶<br>驗證成功後,我們將發送登入帳戶名稱到閣下已登記的電<br>郵<br>返回登入                       | 缺證<br>步驟1<br>請填妥以下所有資料,作驗證之用。<br>身份文件號碼              |                                                                   |
|                                                                        | 出生日期     年(YYYY)       帳戶已登記的電郵地址     電子郵件       驗證碼 | ▼ 月(MM) ▼ 日(DD) ▼<br>                                             |

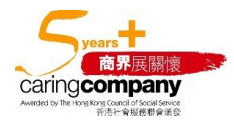

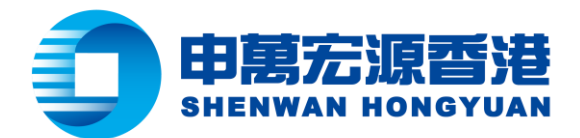

### **步驟二:**驗證成功後,請選擇已登記的電郵地址以收取登入賬戶名稱。

| <b>忘記登入賬戶</b>             | 缺證                     |
|---------------------------|------------------------|
| 驗證成功後,我們將發送登入帳戶名稱到閣下已登記的電 | 步骤2                    |
| 郵                         | 請選擇以下已登記電郵地址接收帳戶名稱的郵件: |
| 返回登入                      | 帳戶已登記的電郵地址 Email ) ▼   |

## 步驟三:確認您的電郵地址,您將會收到以下電郵:

| 忘記登入賬戶<br>驗證成功後,我們將發送登入帳戶名稱到閣下已登記的電<br>郵 | 缺證<br>步驟3<br>你的登入帳戶名稱已經被發送至閣下已登記的電郵地址 @qq.com |  |
|------------------------------------------|-----------------------------------------------|--|
| 返回登入                                     | 確定                                            |  |

| ,<br>申萬宏源 - 網上交易平台登入資料         |
|--------------------------------|
| Shenwan Hongyuan 详情            |
| 尊貴的客戶,                         |
| 您的網上交易平台登入賬號:                  |
|                                |
| 此電郵地址只供發放資訊之用。請勿回              |
| 覆此電郵。如有任何疑問,請聯絡閣下              |
| 之客戶經理或客戶服務 (電話:                |
| <u>(852)-22508298</u> 或 電郵:    |
| customer.service@swhyhk.com) • |
| 此致                             |
| 申萬宏源證券(香港)有限公司                 |

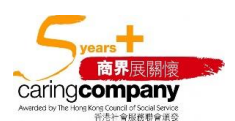

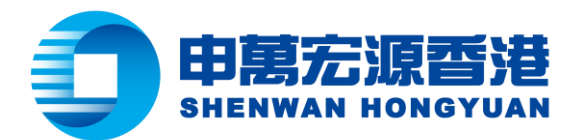

#### 忘記登入密碼 Π.

步驟一:身份驗證

請填寫身份文件號碼、出生日期、帳戶已登記的電郵地址及驗證碼。

| 一申萬宏源證券(香港)有限公司 Shenwan Hongyuan Securities (H.K.) Limited |                                             | 繁│简│EN<br>建監會中央編號:AAC927                            |
|------------------------------------------------------------|---------------------------------------------|-----------------------------------------------------|
| CONSOLI                                                    | DATED e-S<br>網上綜                            | ERVICE<br>合戶口服務                                     |
| 忘記登入密碼<br>驗證成功後,就們將透過短訊方式,發送全新登入密碼予<br>關下已登記的手機號碼。         | 缺證<br>步驟1<br>諸填妥以下所有資料,作驗                   | 證之用。                                                |
| 返回登入                                                       | 登入帳戶<br>身份文件號碼<br>出生日期<br>帳戶已登記的手機號碼<br>驗證碼 | 香港身份證<br>▼(YYYY) ▼ 月(MM) ▼ 目(DD) ▼<br>香港手機號碼 ▼ +852 |

步驟二:驗證成功後,請選擇已登記手機號碼以接收新登入密碼的短訊。

| <ul> <li>験設</li> <li>步驟2</li> <li>請選擇以下已登記手機號碼接收新發</li> </ul> | 《入密碼的短訊:     |    |      |  |
|---------------------------------------------------------------|--------------|----|------|--|
| 帳戶已登記的手機號碼                                                    | Mobile (+852 | )9 | 5) 🔻 |  |
|                                                               |              |    | 確定   |  |

步驟三:確認您的手機號碼,您將會收到以下含有新密碼的短訊:

| 忘記登人密碼<br>驗證成功後,我們將透過短訊方式,發送全新登入密碼予<br>關下已登記的手機號碼。<br>返回登入 | 缺證<br>步骤3<br>你的新密碼已經透過短訊發送至關下已登記的手機號碼:+852 99.<br>確定                                            |                     |
|------------------------------------------------------------|-------------------------------------------------------------------------------------------------|---------------------|
|                                                            | 今日上午10:33<br>閣下在申萬宏源(香港)之<br>網上綜合服務密碼為<br>○ r. ↓ M. 如有任何疑<br>問,請致電找司客戶服務<br>部 (852) 2250 8298 ° |                     |
| 軒尼詩道 28 號 19 樓                                             | 18                                                                                              | 5 +                 |
| l 19, 28 Hennessy Road, Hong Kong                          |                                                                                                 | 商界展開                |
| Tel: (852) 2509 8333                                       | 018 網址 Website: www.swhyhk.com                                                                  | caring <b>compa</b> |

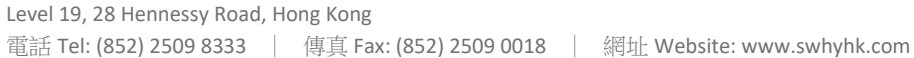